# **Anritsu** envision : ensure

## 1914.3 (RoE), eCPRI Testing to O-RAN

Network Master Pro MT1000A 10G Multirate Module MU100010A 100G Multirate Module MU100011A

## Contents

| Background                              | 2 |
|-----------------------------------------|---|
| xRAN Over NGFI-I                        | 2 |
| xRAN Profiles                           | 2 |
| QoS of xRAN Planes                      | 2 |
| Testing NGFI-I                          | 3 |
| Configuring Network Master Pro          | 3 |
| Reviewing Results on Network Master Pro | 4 |
| Summary                                 | 6 |
| References                              | 6 |
| Acronyms                                | 6 |

## Background

Many operators today are implementing the O-RAN standard to carry RF data over the NGFI-I (mobile fronthaul) network segment. The RoE (IEEE 1914.3) and eCPRI low-layer transport protocols carry the O-RAN protocol. O-RAN, which is a relatively new standards group formed mainly by operators, is expanding quickly to include network-equipment and silicon suppliers. Major parts of the standard are taken from the xRAN group, which was also an operator-focused group.

This Application Note focuses on the xRAN (implemented in O-RAN) network requirements and how to test them.

### xRAN Over NGFI-I

The NGFI-I network segment between the RU (Remote Unit) and DU (Distributed Unit) is the most time-critical part of the wireline mobile network (between RU and CU (Central Unit)).

To manage traffic across the NGFI-I network, xRAN defines multiple traffic types, or profiles. These profiles are defined over different Ethernet layers and have different QoS (Quality of Service) requirements.

## **xRAN** Profiles

The four defined xRAN profiles are C-plane, U-plane, S-plane and M-plane, which are used for transfer control, user data, synchronization, and management, respectively.

The C-and U-plane Ethernet stack shown in Figure 2 commonly uses a UDP (User Datagram Protocol) to carry eCPRI or RoE. If RoE is selected, it is carried over Ethernet L2 with a VLAN; eCPRI can be carried over Ethernet L2, or UDP. The C- and U-plane both have the highest priority via the VLAN (priority 7) and within the IP layer are defined as Expedited Forwarding.

The S-plane Ethernet stack shown in Figure 3 uses Ethernet to carry PTP (Precision Time Protocol) and/or SyncE (Synchronous Ethernet) traffic so that end mobile elements are time synchronized. In 5G networks, it is very important that each RU, especially RUs in the same segment or adjoining segments (locations where UE (User Equipment) may be in contact with

multiple RUs), is time synchronized, allowing the 5G network to maintain high throughput while downloading data from multiple RUs at once, or while transferring from one RU to another.

The M-plane Ethernet stack shown in Figure 4 uses TCP (Transmission Control Protocol) to carry the management messages between the RU and DU. xRAN defines a NETCONF/YANG profile to be carried over this layer via SSH (Secure Shell), allowing communication between the RU and DU.

## **QoS of xRAN Planes**

Each of the xRAN planes has different QoS expectations over the NGFI-I network, which allows each FTN (Fronthaul Transport Node) to set the right priority across the network for every frame traversing the network. The FTNs' priority settings are via standard Ethernet Layer 2 and Layer 3 methods, allowing use of standard Ethernet network elements. But due to the FTNs' very tight timing and latency requirements, it is likely that only more modern elements will be viable options. Also, with discussions on NFV (Network Functions Virtualization)

to dynamically control priority across NGFI networks, FTNs will probably have to support these functions.

Table 1 lists the xRAN priority settings for the different planes described above with the S-, U-, and C-plane having the highest priority, while the M-plane is much lower, with other traffic traversing the NGFI-I network at best effort.

| Table 1 xRAN QoS priorities |                          |                                 |  |  |  |
|-----------------------------|--------------------------|---------------------------------|--|--|--|
| Plane                       | Eth L2 CoS               | Eth L3                          |  |  |  |
|                             | (Priority-VLAN)          | DSCP Code (hex value)           |  |  |  |
| S-plane                     | Default: 7 <sup>*1</sup> | N/A                             |  |  |  |
| U-plane                     | Default: 7               | EF (Expedited Forwarding) – B8h |  |  |  |
| C-plane                     | Default: 7               | EF (Expedited Forwarding) – B8h |  |  |  |
| M-plane                     | Default: 2               | AF (Assured Forwarding) – 28h   |  |  |  |
| Other traffic               | Default: 1               | BE (Best Effort) – 00h          |  |  |  |

Figure 1 NGFI-I (Mobile Fronthaul) network

Eth L2 + VLAN Ethernet L1 Figure 2

eCPRI / RoE UDP (optional)

IP (optional)

C and U plane stack

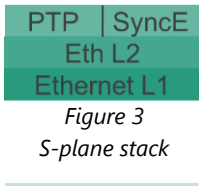

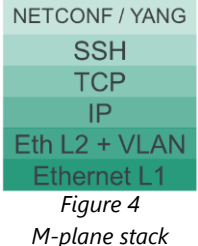

<sup>1</sup>VLAN possible in future

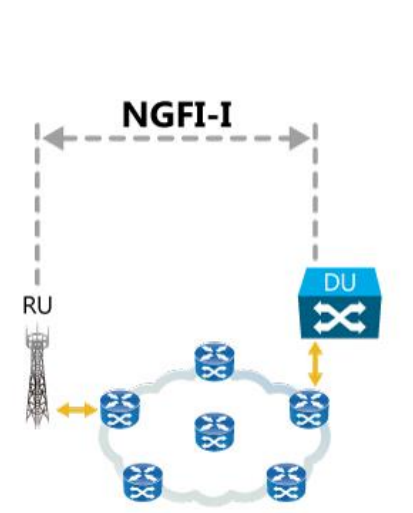

## **Testing NGFI-I**

The Network Master Pro allows users to configure multiple Ethernet streams via the **Mon/Gen App**; each stream is fully independently configurable, including QoS settings. Configuring each stream independently can emulate each of the xRAN QoS settings, making it possible to confirm that FTNs are configured correctly for different traffic priorities across the NGFI network.

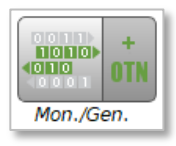

### **Configuring Network Master Pro**

| Selecting the Streams tab in the SETUP section<br>supports quick configuration of each stream (up to<br>16 streams) via selecting the required stream button<br>at the bottom.<br>The MAC Src and Dst, IP Src and Dst as well as the<br>VLAN must be configured as expected by the<br>network.<br>Sections can be added from the left panels for Layer<br>4, Layer 3, or Layer 2.<br>Selecting the relative section in the Frame Content<br>section allows access to full details. | Application Selector<br>Stream Setup<br>Prame Content<br>Layer 3<br>IFP-4<br>Prodicast:<br>0.0<br>Stream 2 2 3 4 5 6 7 8 9 10 11 12 13 14 15 16<br>Close<br>Chronological Content<br>Prodicast:<br>0.0<br>Chronological Content<br>Chronological Content<br>Chron |
|----------------------------------------------------------------------------------------------------|----------------------------------------------------------------------------------------------------|
| The example on the right shows <b>stream 1</b> configured<br>as S-plane with a VLAN Priority of 7 (as per Table 1)<br>and no IPv4 layer priority.<br><b>Note:</b> VLAN ID must be configured per network<br>requirements                                                                                                    | Application Selector   Stream Setup   Frame Content   ETH VLAN   IPv4   Layer 3   IPv4   Layer 2   #1: ID: 2046   DEI Priority:   7 Ethertype                                                                                                    |
| The example on the right shows <b>stream 2</b> configured<br>as U-plane with a VLAN Priority of 7 and UDP over<br>IPv4.<br>The DSCP within IPv4 has been configured to hex of<br>B8 (Expedited Forwarding).                                                                                                    | Layer 2 Frame Content<br>Layer 3<br>Layer 2 #1: ID: 2048 DEI Priority: 7 Ethertype                                                                                                    |
| <b>Note:</b> VLAN ID must be configured per network requirements                                                                                                    | Stream Setup   Layer 4   Layer 3 ETH VLAN IPv4 UDP   Upr Version, Header length: 4, 5 (20bytes) Flags: DSCP/TOS: B8h Fragment of                                                                                                    |
| The example on the right shows <b>stream 3</b> configured<br>as C-plane with a VLAN Priority of 7 and UDP over<br>IPv4.<br>The DSCP within IPv4 has been configured to hex of<br>B8 (Expedited Forwarding).                                                                                                    | Layer 2 Frame Content<br>Layer 3<br>Layer 2 Frame Content<br>ETH VLAN IPv4 UDP<br>Level count: 1 V<br>#1: ID: 2048 DEI Priority: 7 Ethertype                                                                                                    |
| <b>Note:</b> VLAN ID must be configured per network requirements                                                                                                    | Stream Setup   Layer 4   Layer 3 ETH VLAN IPv4 UDP   Upr Version, Header length: 4, 5 (20bytes) Flags: Colspan="2">DSCP/TOS:   B8h Fragment of                                                                                                    |
| The example on the right shows <b>stream 4</b> configured<br>as M-plane with a VLAN Priority of 2 and TCP over<br>IPv4.<br>The DSCP within IPv4 has been configured to hex of<br>28 (Assured Forwarding).                                                                                                    | Layer 4 Frame Content   Layer 3 ETH   User 1 User 1   User 2 #1: ID:                                                                                                    |

| Note: VLAN ID must be configured per network                                                                                                    | Stream Setup                                                                                                    |  |  |  |
|----------------------------------------------------------------------------------------------------|----------------------------------------------------------------------------------------------------|--|--|--|
| requirements                                                                                                    | TCP TCP TCP TCP                                                                                                    |  |  |  |
|                                                                                                    | Layer 3 Version, Header length: 4, 5 (20bytes) Flags:   Pv4 ▼ DSCP/TOS: 28h   Fragment of                                                                                                    |  |  |  |
| The example on the right shows <b>stream 5</b> configured<br>as Other with a VLAN Priority of 1.<br>The DSCP within IPv4 has been configured to hex of<br>00 (Best Effort).                                                                                                    | Layer 3<br>Level count: 1 VLAN IPv4<br>Level count: 1 VLAN IPv4<br>Level cou |  |  |  |
| <b>Note:</b> VLAN ID must be configured per network requirements                                                                                                    | Abbievan Setup   Stream Setup   Layer 4 Frame Content   ETH VLAN IPV4   Iayer 3 Version, Header length: 4, 5 (20bytes) Flags: (   Layer 2 DSCP/TOS: 00h Fragment o                                                                                                    |  |  |  |
| Entering Stream – Profile under the TEST section<br>enables configuration of the required Line load and<br>frame size per stream.<br>Turning on the Frame loss, Jitter and Latency sections<br>with the Stream – Meas. section allows analysis of<br>these results. It is also possible to set thresholds for<br>these areas, simplifying analysis of results.<br>On starting the test, all five streams will generate<br>frames as per the above configuration, emulating<br>real-world traffic across the NGFI-I network. | 1   Profile Setup     Stream profile   Copy To     ©   Data   Video     Voice   Constant     Encoding:   SDTV (MPEG2)     Number of channels:   1     Une load   Start:     64   End:     64   Duration:     1   start:     64   Duration:     1   start:     64   Duration:     1   start:     64   Duration:     1   start:     64   Duration:     1   start:     1   0.0000     %   Threshold     6   Start:     7   Threshold     8   Start:     9   Jitter     1.000   us     1   start:     50.000   us                                                                                                    |  |  |  |

#### **Reviewing Results on Network Master Pro**

On starting measurement, the RESULT screen displays a Summary window, allowing the user to see critical information at-a-glance.

Selecting the Stream Measurement pull-up tab shows summary details per stream. This is a quick and simple way to see the current overview status (outside Statistics) of each stream.

The results for stream 5 are in gray, because a threshold was not configured for Latency or Jitter.

The Event Log tab gives a second-by-second overview of any errors or alarms as they happen on the link.

The right figure shows a total of three FCS errors causing one lost frame in stream 2 and two lost frames in stream 3, resulting in streams 2 and 3 exceeding the specified frame loss count threshold.

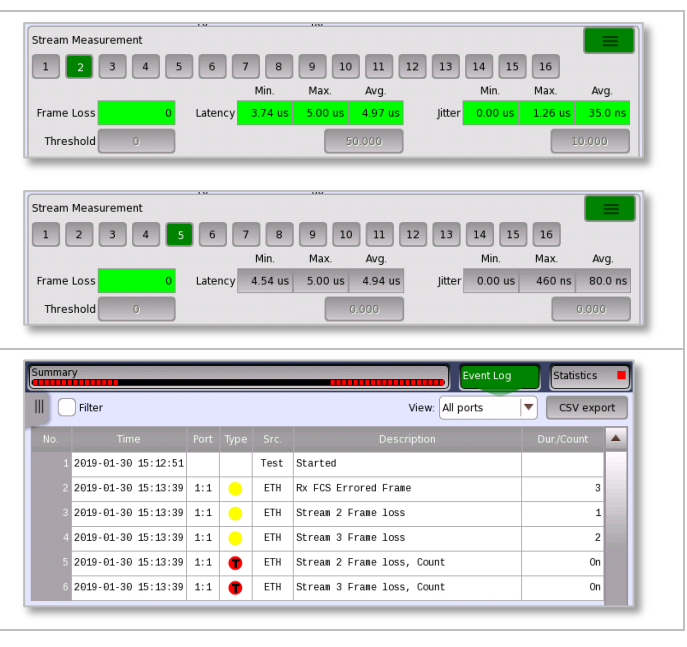

The Statistics tab gives better insight into errors, because it is divided into 5-second increments (default and configurable) across total test time.

Using the pull-down menu supports selection of the statistics section to focus on, and highlighting icons shows errors or exceeded thresholds.

Selecting Multi Stream Frame Loss here (with Total selected) gives a view of all errors during the total test time.

The top left tab shows the user Error or Alarm times (for quick troubleshooting).

Selecting any of the numeric sections provides a magnified or graphical view of selected results.

In the figure on the right, selected Stream 3 has a total of 29 lost frames during the test. Selecting the graph view shows when this frame loss was concentrated as well as the maximum per 5-second interval (13 lost frames).

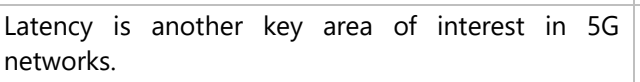

Selecting Multi Stream Latency displays the Min, Max, and Avg latency per stream on the network.

This can be viewed per interval (here the 15:23:01 time interval has been selected), which can also be displayed graphically.

When the test is stopped, all results are saved automatically (default). The user can save the results in multiple formats (Network Master Pro, PDF, or CSV) entering a preferred user name. The Network Master Pro format also allows for displaying results on a PC emulating display on the Network Master Pro.

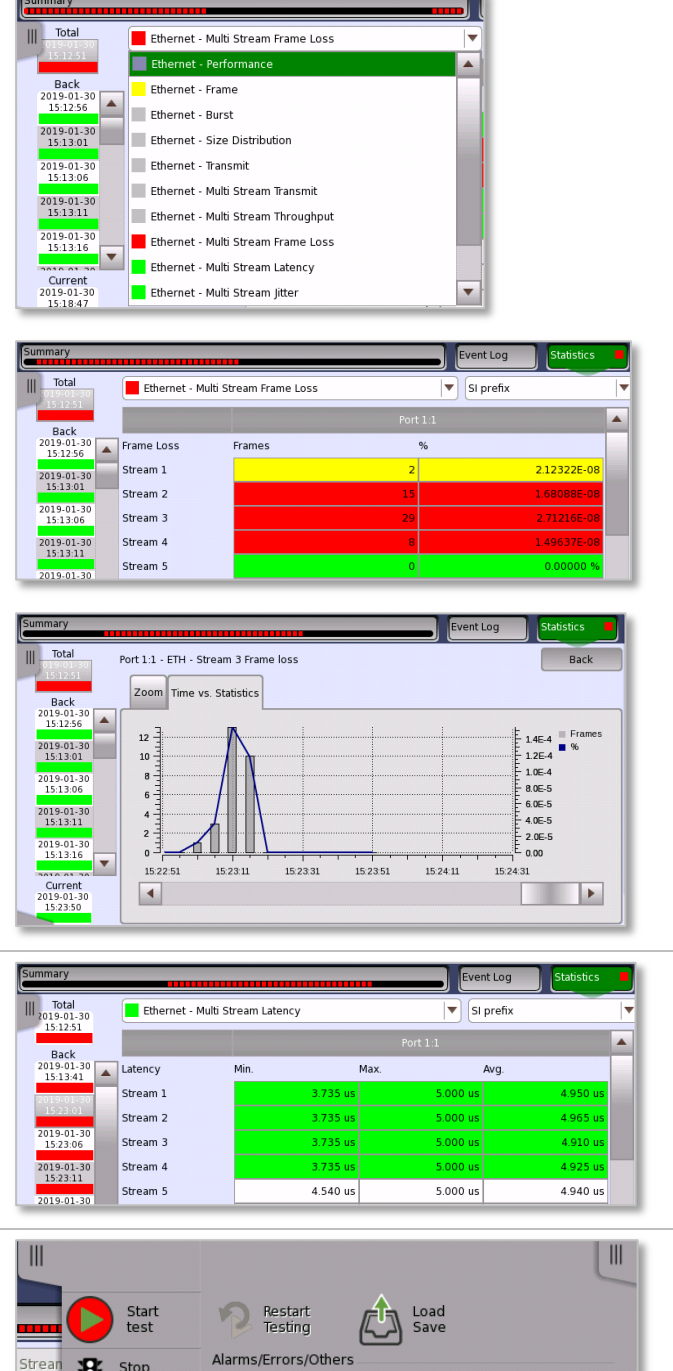

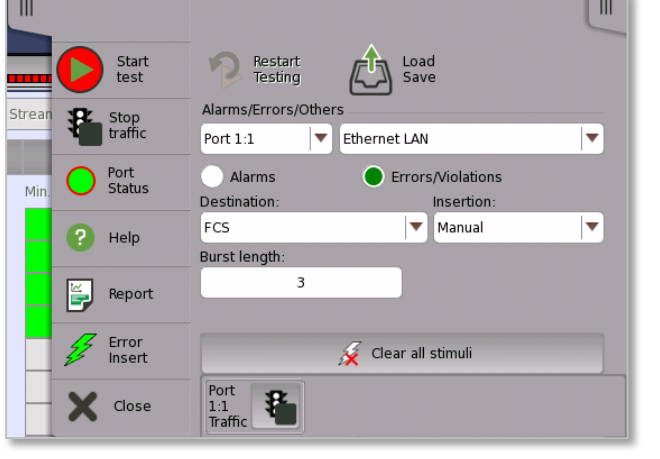

## Summary

The networks of tomorrow require very stringent QoS functions; to ensure they can manage real-world traffic correctly, it is more important than ever to test for compliance with required standards, such as IEEE 1914.1 and 802.1CM (for NGFI-I latency requirements), when configured for xRAN or O-RAN requirements.

## References

IEEE 1914(Working Group)<a href="http://sites.ieee.org/sagroups-1914">http://sites.ieee.org/sagroups-1914</a>IEEE Std 802.1CM<sup>TM</sup><a href="http://www.ieee802.org/1/pages/802.1cm.html">http://www.ieee802.org/1/pages/802.1cm.html</a>- IEEE Standard for Local and metropolitan area networks – Time-Sensitive Networks for Fronthaul.O-RAN Alliance<a href="https://www.o-ran.org">https://www.o-ran.org</a>xRAN<a href="https://www.xran.org">http://www.xran.org</a>

## Acronyms

| 5G    | 5 <sup>th</sup> Generation (telecom network) | RoE   | Radio over Ethernet           |
|-------|----------------------------------------------|-------|-------------------------------|
| CU    | Central Unit                                 | RU    | Remote Unit                   |
| DU    | Distributed Unit                             | SSH   | Secure Shell                  |
| FTN   | Fronthaul Transport Node                     | SyncE | Synchronous Ethernet          |
| NFV   | Network Functions Virtualization             | TCP   | Transmission Control Protocol |
| O-RAN | Open Radio Access Network                    | UDP   | User Datagram Protocol        |
| PTP   | Precision Time Protocol)                     | UE    | User Equipment                |
| QoS   | Quality of Service                           | xRAN  | x Radio Access Network        |

## **INCITED** envision : ensure

#### United States

Anritsu Americas Sales Company 450 Century Parkway, Suite 190, Allen, TX 75013 U.S.A. Phone: +1-800-Anritsu (1-800-267-4878)

• Canada Anritsu Electronics Ltd. 700 Silver Seven Road, Suite 120, Kanata, Ontario K2V 1C3, Canada Phone: +1-613-591-2003 Fax: +1-613-591-1006

• Brazil Anritsu Eletronica Ltda. Praça Amadeu Amaral, 27 - 1 Andar 01327-010 - Bela Vista - Sao Paulo - SP Brazil Phone: +55-11-3283-2511 Fax: +55-11-3288-6940

 Mexico Anritsu Company, S.A. de C.V. Blvd Miguel de Cervantes Saavedra #169 Piso 1, Col. Granada Mexico, Ciudad de Mexico, 11520, MEXICO Phone: +52-55-4169-7104

• United Kingdom Anritsu EMEA Ltd. 200 Capability Green, Luton, Bedfordshire, LU1 3LU, U.K. Phone: +44-1582-433200 Fax: +44-1582-731303

• France Anritsu S.A. 12 avenue du Québec, Bâtiment Iris 1- Silic 612, 91140 VILLEBON SUR YVETTE, France Phone: +33-1-60-92-15-50 Fax: +33-1-64-46-10-65

#### • Germany

Anritsu GmbH Nemetschek Haus, Konrad-Zuse-Platz 1 81829 München, Germany Phone: +49-89-442308-0 Fax: +49-89-442308-55

#### • Italy

Anritsu S.r.l. Via Elio Vittorini 129, 00144 Roma, Italy Phone: +39-6-509-9711 Fax: +39-6-502-2425

 Sweden Anritsu AB Isafjordsgatan 32C, 164 40 KISTA, Sweden Phone: +46-8-534-707-00

• Finland Anritsu AB Teknobulevardi 3-5, FI-01530 VANTAA, Finland Phone: +358-20-741-8100 Fax: +358-20-741-8111

• Denmark Anritsu A/S Torveporten 2, 2500 Valby, Denmark Phone: +45-7211-2200 Fax: +45-7211-2210

• Russia Anritsu EMEA Ltd. **Representation Office in Russia** Tverskaya str. 16/2, bld. 1, 7th floor. Moscow, 125009, Russia Phone: +7-495-363-1694 Fax: +7-495-935-8962

• Spain Anritsu EMEA Ltd.

**Representation Office in Spain** Edificio Cuzco IV, Po. de la Castellana, 141, Pta. 5 28046, Madrid, Spain Phone: +34-915-726-761 Fax: +34-915-726-621

 United Arab Emirates Anritsu EMEA Ltd. **Dubai Liaison Office** 

902, Aurora Tower P O Box: 500311- Dubai Internet City Dubai United Arab Emirates Phone: +971-4-3758479 Fax: +971-4-4249036

#### • India

Anritsu India Private Limited 6th Floor, Indiqube ETA, No.38/4, Adjacent to EMC2, Doddanekundi, Outer Ring Road, Bengaluru – 560048, India Phone: +91-80-6728-1300 Fax: +91-80-6728-1301

Specifications are subject to change without notice.

Singapore

Anritsu Pte. Ltd. 11 Chang Charn Road, #04-01, Shriro House Singapore 159640 Phone: +65-6282-2400 Fax: +65-6282-2533

• P.R. China (Shanghai) Anritsu (China) Co., Ltd. Anrisu (cnina) Co., Ltd. Room 2701-2705, Tower A, New Caohejing International Business Center No. 391 Gui Ping Road Shanghai, 200233, P.R. China Phone: +86-21-6237-0998 Fax: +86-21-6237-0899

• P.R. China (Hong Kong) Anritsu Company Ltd. Unit 1006-7, 10/F., Greenfield Tower, Concordia Plaza, No. 1 Science Museum Road, Tsim Sha Tsui East, Kowloon, Hong Kong, P.R. China Phone: +852-2301-4980 Fax: +852-2301-3545

• Japan

Anritsu Corporation 8-5, Tamura-cho, Atsugi-shi, Kanagawa, 243-0016 Japan Phone: +81-46-296-6509 Fax: +81-46-225-8352

Korea

Anritsu Corporation, Ltd. 5FL, 235 Pangyoyeok-ro, Bundang-gu, Seongnam-si, Gyeonggi-do, 13494 Korea Phone: +82-31-696-7750 Fax: +82-31-696-7751

• Australia

Anritsu Pty. Ltd. Unit 20, 21-35 Ricketts Road, Mount Waverley, Victoria 3149, Australia Phone: +61-3-9558-8177 Fax: +61-3-9558-8255

• Taiwan Anritsu Company Inc. 7F, No. 316, Sec. 1, NeiHu Rd., Taipei 114, Taiwan Phone: +886-2-8751-1816 Fax: +886-2-8751-1817

1811